# 尚美学園大学 新型コロナワクチン大学拠点接種

## ウェブ申込システム

## 入力マニュアル

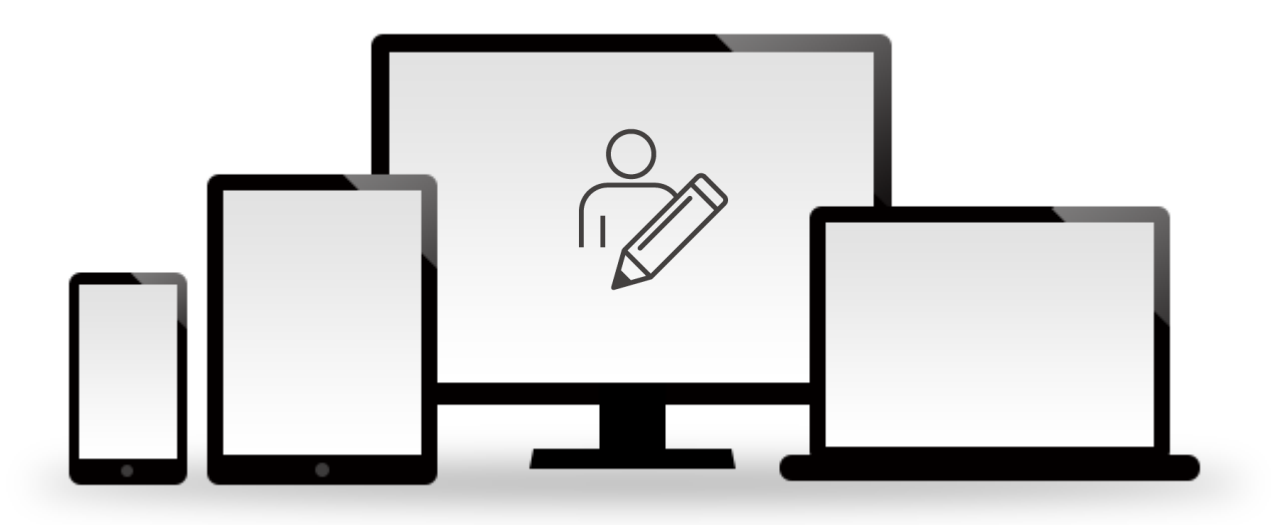

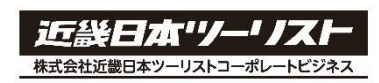

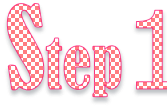

#### 「新規申込」をクリックし、申込を開始してください。

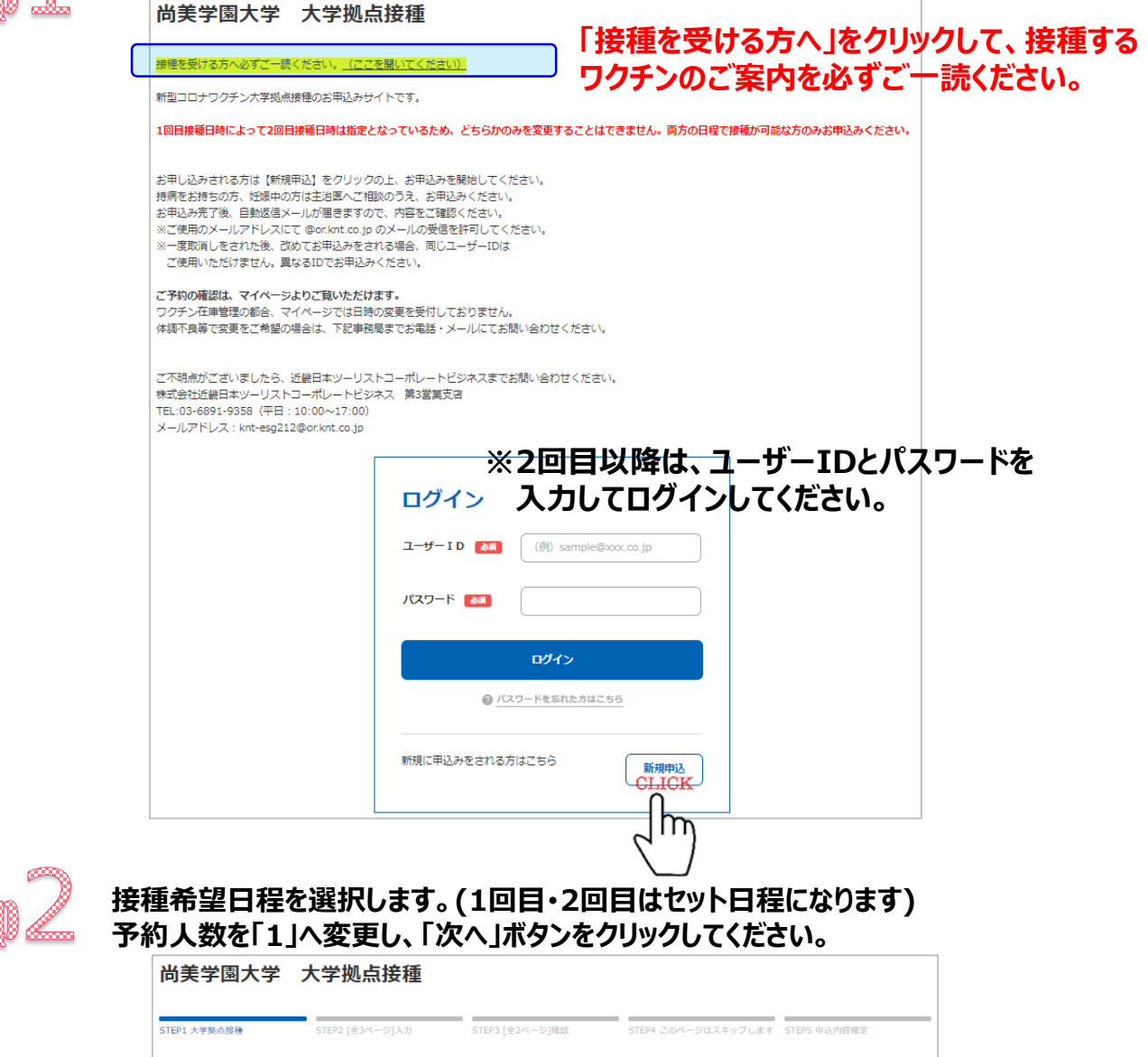

| STEP1 大学拠点接種       | STEP2 [全3ページ]入力 | STEP3 [全2ページ]確認 | STEP4 このページはスキップします | STEP5 申込内容確定           |
|--------------------|-----------------|-----------------|---------------------|------------------------|
| 接種希望時間は後ほど選択いただきます |                 |                 |                     |                        |
| 新型コロナワクチ           | ン大学拠点接種         |                 |                     |                        |
| 「新型コロナワクチン大学拠点接種」  | ご希望の接種日を選択してくださ | ų،.             |                     |                        |
|                    | 8/30(月) 2回目:9/  | 27(月)           |                     | 28tR<br>800            |
|                    | 8/31(火) 2回目:9/  | 28(火)           |                     | <sup>28₩R</sup><br>799 |
| ○ 日程③ 1回目:         | 9/1(水) 2回目:9/2  | 9(水)            |                     | <sup>空き状况</sup><br>799 |
| ○ 日程④ 1回目:         | 9/2(木) 2回目:9/3  | 0(木)            |                     | <sup>空き状况</sup><br>799 |
| 予約人数               |                 |                 |                     |                        |
| 予約人数を選択してください。     |                 |                 |                     |                        |
| 新型コロナワクチン大学拠点接     |                 | こください。          | -{hm}               | )                      |

#### ワクチン接種の申込み画面《基本情報》

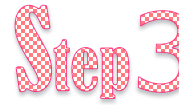

基本情報をご確認の上、<mark>必須</mark>項目は必ずご入力いただき、「次へ」ボタンをクリックして ください。

尚美学園大学 大学拠点接種

| STEP1 大学拠点接種      | <b>STEP2 [全3ページ]入力</b><br>(1)基本情報入力<br>STEP3 [全2ページ]確認<br>STEP4 このページはスキップします<br>STEP5 申込内容確定                           |
|-------------------|----------------------------------------------------------------------------------------------------|
| 基本情報              |                                                                                                    |
| 基本情報を入力、または選択してくた | ี้รับ.                                                                                                    |
| 氏名 🛛 💩 🕷          | 姓 (例) 近畿 名 (例) 太郎                                                                                                    |
| 氏名フリガナ 🛛 💩 🕱      | 生 例) キンキ             金 例) タロウ             金 例) タロウ             金角カタカナで入力                                                |
| 性別 🛛 🔊            |                                                                                                    |
| 予約者区分 🛛 💩 🕵       | ● 新型コロナワクチン大学拠点接種                                                                                                    |
| 生年月日 💩 🕱          |                                                                                                    |
| 電話番号 参集           | (例) 01-2345-6789<br>[半角蚊子]<br>日中に連絡が付く携帯電話番号を入力してください。<br>日中に連絡が付く携帯電話番号を入力してください。<br>日中に連絡が付く携帯電話番号を入力してください。<br>半角で入力 |
| 所展名 💩             | •                                                                                                    |
| その他(所属名)          | ③その他を選択した方はこちらに所属名をご入力ください。                                                                                             |
| 学語番号・教職員番号        |                                                                                                    |
| メールアドレス 💩         | (例)sample@xxx.co.jp 大文字は入力できません。小文字に変換してご入力ください。<br>確認のため再度入力してください。                                                    |
|                   |                                                                                                    |
| ユーザーID 👧          | [半角東蚊]<br>メールアドレスをユーザーIDにする<br>※メールアドレス以外のIDをご希望の方はチェックを外し、任意のIDをご入力ください。                                               |
| パスワード 🐻           | 注意<br>英数字両方を含めた<br>確認のため再度入力してください。<br>パスワードは、英数字両方含めたとで8文字以上16文字以内で設定してください。                                           |
| その他               | 事務局へお伝えしたいことがあればご自由にご入力ください。                                                                                            |
|                   | 〈 辰る                                                                                                    |

#### ワクチン接種の申込み画面《接種時間を選択》

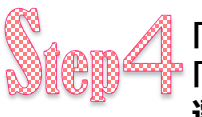

「カレンダー」ボタンをクリックして、接種時間の空き状況を表示させます。 『「在庫ありのみ表示」を選択いただくと、空きのある接種時間のみ表示されます。ご希望時間を 選択し、「決定」ボタンをクリックしてください。

#### 新型コロナワクチン接種希望日時

| カレンダー表示は1回目の<br>カレンダー表示                                                                                                    | " <mark>希望の時間枠を選択してください</mark><br>DEHで表示されます。)                    | 、<br>※システムの仕様上、空き状況のカレンダーには<br>1回目の接種日のみ表示されます。<br>※1回目と2回目は同じ時間帯での予約になります。 |
|----------------------------------------------------------------------------------------------------|-------------------------------------------------------------------|-----------------------------------------------------------------------------|
| ○ 選択する<br>1回目接種 8/3(                                                                                                    | )・2回目接種 9/27 集合 08                                                | 3:50 / 終了予定 09:30 26                                                        |
| 日付:2021/08/30                                                                                                    | 空き状況結果                                                            |                                                                             |
|                                                                                                    | <扱り込み条件>                                                          |                                                                             |
|                                                                                                    |                                                                   | 2011/08/30(用)                                                               |
|                                                                                                    | 集合 08:50 / 検7予定 09:30<br>年会 09:05 / 純7予定 09:45                    | 26                                                                          |
|                                                                                                    | 集合 09:20 / 終了予定 07:43<br>集合 09:20 / 終了予定 10:00                    | 20                                                                          |
|                                                                                                    | 集合 09:35 / 検丁予定 10:15                                             | 26                                                                          |
|                                                                                                    | 集合 09:50 / 検丁予定 10:30<br>年会 10:05 / 純丁予定 10:45                    |                                                                             |
|                                                                                                    | 東山 10:05 / 〒1 7年 10:05<br>集合 10:20 / 終了予定 11:00                   |                                                                             |
|                                                                                                    | 集合 10:35 / 終了予定 11:15                                             | 26 、 一 布 至 吋 回 で 迭 バ                                                        |
|                                                                                                    | 集合 10:50 / 終了予定 11:30                                             | 26                                                                          |
|                                                                                                    | 集合 11:05 / 終了予定 11:45<br>集合 11:20 / 終了予定 12:00                    | 26                                                                          |
|                                                                                                    | 集合 11:35 / 終7予定 12:15                                             | 26                                                                          |
|                                                                                                    | 集合 11:50 / 終了予定 12:30                                             | 26                                                                          |
|                                                                                                    |                                                                   |                                                                             |
| Ste                                                                                                    | an4で選択した時間枠                                                       | が表示されます。                                                                    |
| そり<br>こ<br>ま<br>名<br>し<br>、<br>ま<br>名                                                                                                    | ep4で選択した時間枠<br>ろ前にチェックを入れてく<br>後に「次へ」をクリックして                      | やが表示されます。<br>ください。<br>てください。                                                |
| <ul> <li>         ・</li> <li>         ・</li></ul> | ep4で選択した時間枠<br>名前にチェックを入れてく<br>多に「次へ」をクリックして<br>2回目接種 9/27 集合 09: | まが表示されます。<br>ください。<br>てください。<br>:50 / 終了予定 10:30                            |
| ●目接種 8/30・<br>村 : 2021/08/30                                                                                                    | ep4で選択した時間枠<br>3前にチェックを入れてく<br>後に「次へ」をクリックして<br>2回目接種 9/27 集合 09: | #が表示されます。<br>〈ださい。<br>てください。<br>:50 / 終了予定 10:30                            |
| <ul> <li>         ・</li> <li>         ・</li></ul> | ep4で選択した時間枠<br>名前にチェックを入れてく<br>後に「次へ」をクリックして<br>2回目接種 9/27 集合 09: | やが表示されます。<br>ください。<br>てください。<br>:50 / 終了予定 10:30                            |
| <ul> <li>         ・</li> <li>         ・</li> <li></li></ul>           | ep4で選択した時間枠<br>名前にチェックを入れてく<br>後に「次へ」をクリックして<br>2回目接種 9/27 集合 09: | やが表示されます。<br>ください。<br>てください。<br>20<br>10:30<br>20                           |

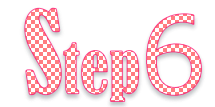

#### 入力内容のご確認をいただき、最下段の「進む」をクリックしてください。 修正が必要な場合は 修正 ボタンをクリックして、修正してください。

| 新型コロナワクチン大学     | 学拠点接種                                    | 修正 |
|-----------------|------------------------------------------|----|
| 日程① 1回目:8/30(月) | 2回目:9/27(月)                              |    |
| 予約人数            |                                          | 修正 |
| 新型コロナワクチン大学拠点接種 | 1人                                       |    |
| 基本情報            | 修正したい場合は、修正したい箇所の<br>「修正」ボタンをクリックしてください。 | 修正 |
| 氏名              | 近畿 太郎                                    |    |
| 氏名フリガナ          | キンキ タロウ                                  |    |
| 性別              | 男性                                       |    |
| 予約者区分           | 新型コロナワクチン大学拠点接種                          |    |
| 生年月日            | 1995/04/05                               |    |
| 電話番号            | 090-1234-5678                            |    |
| 所属名             | ②尚美学国大学                                  |    |
| その他(所属名)        |                                          |    |
| 学籍番号・教職員番号      | 123456                                   |    |
| メールアドレス         |                                          |    |
| ユーザー I D        | test                                     |    |
| パスワード           | •••••                                    |    |

#### 新型コロナワクチン接種希望日時

その他

修正

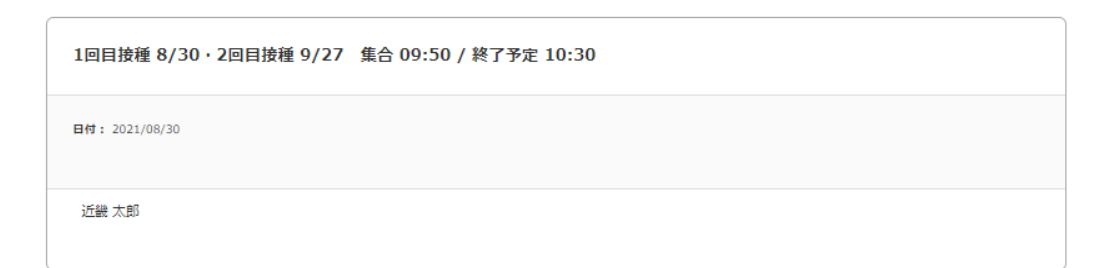

<sup>يون</sup> >

### ワクチン接種の申込み画面《個人情報の確認》

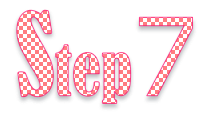

#### 「個人情報の取り扱いについて」をクリックし、内容をご一読ください。 同意いただける場合はチェックを入れていただき、「表示内容を確認の上申し込む」ボタン をクリックしてください。

| 尚美学園大学                          | 大学拠点接種                               |                            |                     |              |
|---------------------------------|--------------------------------------|----------------------------|---------------------|--------------|
| STEP1 大学拠点接種                    | STEP2 [全3ページ]入力                      | STEP3 [全2ページ]確認<br>(2)規約同意 | STEP4 このページはスキップします | STEP5 申込内容確定 |
| 規約同意                            |                                      |                            |                     |              |
| ※お取り消し時には「同意する<br>そのまま「表示内容を確認の | 」のチェックボックスは表示されま<br>うえ申し込む」をクリックいただく | きせん。<br>くとお取消が完了します。       |                     |              |
| 以下をご確認いただき、「同意                  | する」にチェックを入れて ください                    | ι                          |                     |              |
| 個人信報の取り扱いについて                   | 「個人情報の取り扱い                           | について」をご一読い                 | いただきチェック            |              |
| Lm                              |                                      |                            |                     |              |
| <b>&gt;</b>                     | く申込内容確認へ戻っ                           | 5                          | 表示内容を確認のうえ申し込む >    |              |
|                                 |                                      |                            |                     |              |

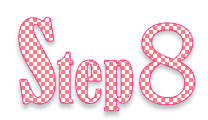

#### ワクチン接種の予約手続きは完了です。 ご登録いただいたメールアドレスに、申込完了メールが自動配信されます。

| 尚美学園大                              | 学 大学拠点接種                                     |                                        |                                                          |
|------------------------------------|----------------------------------------------|----------------------------------------|----------------------------------------------------------|
| STEP1 大学拠点接種                       | STEP2 [全3ページ]入力                              | STEP3 [全2ページ]確認                        | STEP4 このページはスキップします STEP5 申込内容確定                         |
| ✓ お申込                              | みありがとうございました。                                |                                        |                                                          |
| 予約番号                               | PA000467601-131                              |                                        |                                                          |
| ユーザーID                             | 2021/08/18                                   |                                        |                                                          |
| ご登録いただいたメー<br>メール本文に記載のU           | ・ルアドレスに、確認メールをお送りしてい<br>RLからマイページにログインいただけます | います。                                   |                                                          |
| 【注意事項】<br>・登録いただいたメー<br>・受信制限(迷惑メー | -ルアドレスに誤りがあった場合は、送信。<br>-ル防止機能)があるとメールが届きませ/ | されません。<br>んので、 (noreply_gtc2@or.knt.co | .jp)からの受信を「許可」してください。                                    |
|                                    |                                              | ⋜ <b>イ</b> ぺージTOPへ                     |                                                          |
|                                    |                                              | Copyright                              | (C) All rights reserved by KNT-CT Holdings CO., Ltd. ドップ |

#### マイページから予約内容の確認方法

登録時に設定されたユーザーIDとパスワードでマイページにログインいただけます。

- ◆日にちの変更は原則不可です。 予約のキャンセル及び接種時間の変更は、<mark>8/26(木)15時まで</mark>マイページよりお手続きいただけます。
- ◆8/26(木)15時以降、体調不良等でやむを得ずキャンセルする場合は、下記近畿日本ツーリスト コーポレートビジネスまでご連絡ください。

株式会社近畿日本ツーリストコーポレートビジネス 第3営業支店 TEL:03-6891-9358 メール:knt-esg212@or.knt.co.jp 営業時間:平日10:00~17:00

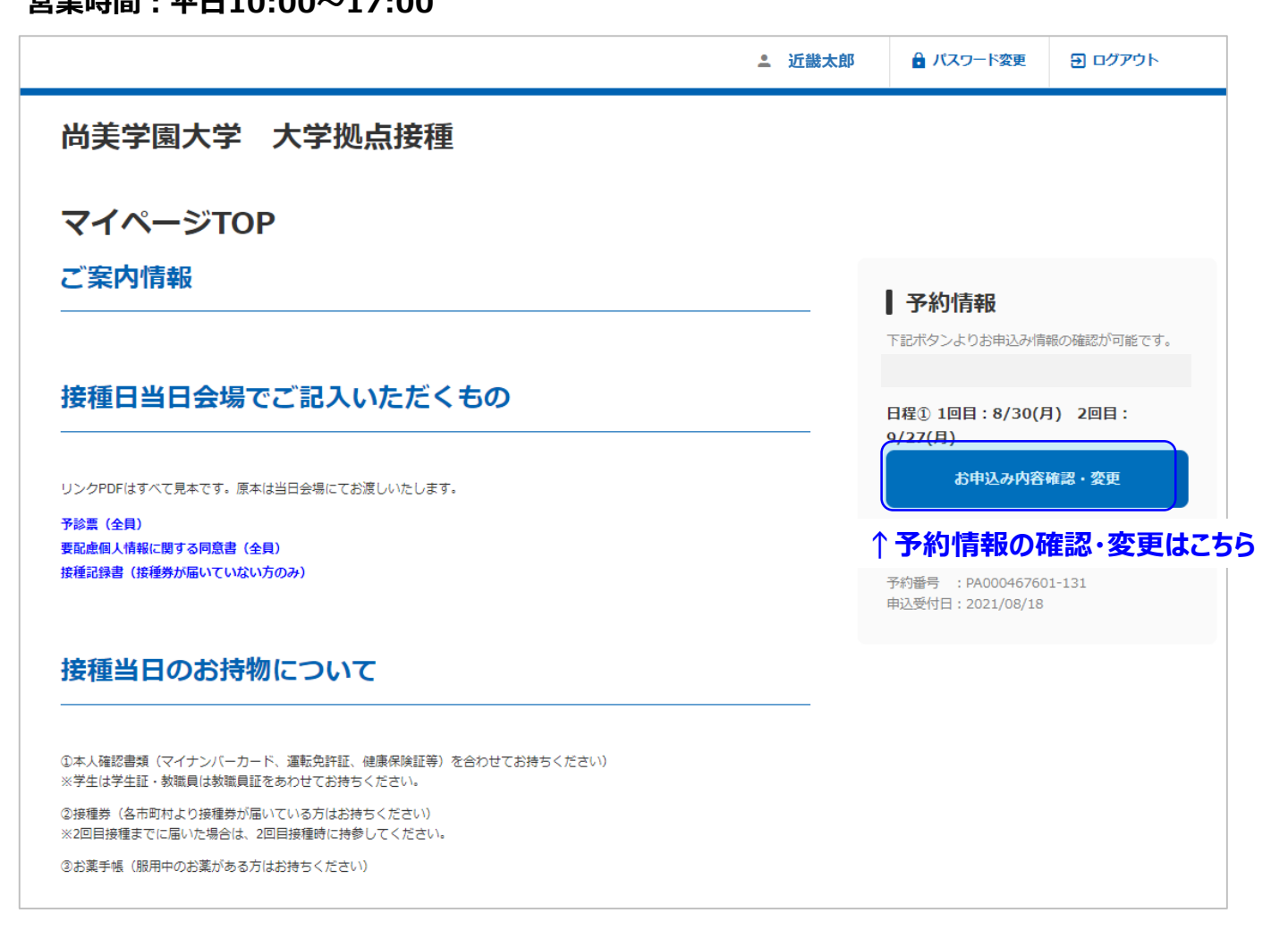

## 予診票の記入方法

## 消えない普通のボールペンでご記入ください。 (フリクションボールペンは使用不可)

| Ę        | 包本                               | 新型コロナワクチン接種の予診票                                                                                                    |                                    |                                    |                      |
|----------|----------------------------------|----------------------------------------------------------------------------------------------------|------------------------------------|------------------------------------|----------------------|
|          | ※ <b>太</b><br>住民票<br>記載され<br>いる住 | 本内にご記入またはチェック図を入れてください。   都 道 市 区 時 県 町 村   ・ にで   住所は住民票と同じ住所を記入   貼り付   ※ 左腐に   比り付                                                                           | ン接種後に <br>けてくださ<br>合わせ、点;<br>けてくださ | 医療機関にま<br>い<br>線に沿って <u>ま</u><br>い | 5いて<br><u>ミっすぐ</u> に |
|          | フリガ<br>氏 :<br>生年月                |                                                                                                    | (クーボ                               | ン貼付)                               | · 🗆 ۵                |
| Į        | (西暦                              |                                                                                                    | 07 MP/200                          |                                    |                      |
| D        | 新型<br>(打                         | 黄岡事項<br>コロナワクチンの接種を初めて受けますか。<br>接種を受けたことがある場合 1回目: 月 日、2回目: 月 日)                                                                                                | 国i<br>   はい                        | *例<br>□いいえ                         | 医師記入機                |
|          | 現時<br>【新3                        | 点で住民票のの質問は『接種券』が届小でいない場合は未記入<br>型コロナワクチンの説明書」を読んで、効果や副反応などについて理解しましたか。                                                                                          | □ はい<br>□ はい                       | □いいえ<br>□いいえ                       |                      |
| لو<br>D  | 接種                               | 順位の上位となる対象グループに該当しますか。<br>医療従事者等 □65歳以上 □60~64歳 □高齢者施設等の従事者<br>基礎疾患を有する(病名: )                                                                                   | はい                                 |                                    |                      |
| 5        | 現在病                              | <ul> <li>、何らかの病気にかかって、治療(投薬など)を受けていますか。</li> <li>名:□心臓病 □腎臓病 □肝臓病 □血液疾患 □血が止まりにくい病気 □免疫不全 □その他(</li> <li>り</li> <li>療内容:□血をサラサラにする薬(</li> <li>)□その他(</li> </ul> | □ はい                               | ויויז                              |                      |
|          | 最近                               | 1ヶ月以内に熱が出たり、病気にかかったりしましたか。病名( )                                                                                                    | はい                                 | いいえ                                |                      |
| ソ        | 今日                               | 体に具合が悪いところがありますか。 症状( )                                                                                                    |                                    | しいいえ                               |                      |
| り        | thu                              | h ん (7)さつけ)を起こしたことがありますか。                                                                                                    |                                    |                                    |                      |
| 9)<br>9) | ※や 薬                             | 食品などで、重いアレルギー症状(アナフィラキシーなど)を起こしたことがありますか。<br>・食品など原因になったもの( )                                                                                                   | はい                                 |                                    |                      |
| 0        | これ:<br>種                         | までに予防接種を受けて具合が悪くなったことはありますか。<br>類( ) 症状( )                                                                                                    | はい                                 | □いいえ                               |                      |
| 1)       | 現在                               | 妊娠している可能性(生理が予定より遅れているなど)はありますか。または、授乳中ですか。                                                                                                    | はい                                 | □いいえ                               |                      |
| 2)       | 2週                               | 間以内に予防接種を受けましたか。 種類( ) 受けた日( )                                                                                                    | □ はい                               | しいいえ                               |                      |
| 3)       | 今日                               | の予防接種について質問がありますか。                                                                                                    | はい                                 | しいいえ                               |                      |
| ľ        | 医師話                              | 以上の間形及び診察の結果、学日の接種は( _ 可 能 · _ 見合わせる )<br>入欄 本人に対して、接種の効果、副反応及び予防接種健康被害救済制度について、説明した。                                                                           | 1× 60 -8                           | 名文中記名。                             | 甲印                   |
|          | 新雪                               | リコロナワクチン接種希望書 チェック。                                                                                                    |                                    |                                    |                      |
|          | 図<br>こ                           | 師の診察・説明を受け、接種の効果や副反応などについて理解した上で、接種を希望しますか。(□ 接種を希望し<br>の予診票は、接種の安全性の確保を目的としています。                                                                               | ます・ 🗌                              | 接種を希望し5                            | きせん)                 |
|          | こ<br>及                           |                                                                                                    | 日付く<br>署名し、代筆者!<br>、成年被後見人の        | 2署名<br>5名及び被接種者 8<br>5場合は本人又は18    | この続柄を記載)<br>宮午後見人自署) |
|          |                                  | ワクチン名・ロット番号 接種量 実施場所・医師名・接種年月日 ※医療機関等コード・お                                                                                                    | 8種年月日は枠p                           | 内に収まるよう記。                          | 入してください。             |
|          | 医師                               | シール貼付位置         実施場所                                                                                                    | 医療機関等                              | \$⊐ <b>-</b> K                     |                      |
|          | 記入欄(                             | ※枠に合わせて <u>まっすぐ</u> に     」     」     」       貼り付けてください     ml     医師名     接種年月日 :       注)有効期限が切れていないか確認     202     2                                         | *記入例)4月                            | 1日→04月01                           |                      |
| _        | _                                |                                                                                                    |                                    |                                    |                      |

## 消えない普通のボールペンでご記入ください。 (フリクションボールペンは使用不可)

## ※自治体からの接種券が届いていない方のみ、 「接種記録書」をご記入ください。

### 新型コロナワクチン接種記録書

Record of Vaccination for COVID-19

| 1回目     |             | 2  | 18    |              |
|---------|-------------|----|-------|--------------|
| 接種年月日   | メーカー/Lot Na | 接種 | ∓月日   | メーカー/Lot No. |
| 2021 年  | (シール貼付)     |    | 2021年 | (シール貼付)      |
| 月日      |             | 月  | B     |              |
| 接種会場    |             | 接種 | 会場    |              |
|         |             |    |       |              |
|         |             |    |       |              |
|         |             |    |       |              |
|         |             |    |       |              |
| 氏名 :    |             |    |       | ר            |
| 住所:     |             |    |       |              |
| 生年日日    | 年           | B  | в     |              |
| <u></u> |             |    | н     | 枠内のご記入       |

新型コロナワクチンの接種を受けた方へ

後日、市町村から届いた接種券を必ず持参してください。

- 上記の接種記録書は、2回目の接種でもシールを貼付しますので、2回目の接 種にもご持参ください。接種記録書は、接種の記録となりますので、大切に保管 してください。
- 後日、市町村から届いた接種券は、接種会場又は接種会場を主催している企 業等にお持ちください。
- 市町村が発行する接種済証が必要な場合は、住民票がある市町村にお問い合 わせください。(発行まで時間を要する場合があります。)

新型コロナワクチンに関する相談先

- ワクチン接種後に、健康に異常があるとき
- ➡ ワクチンの接種を受けた医療機関・かかりつけ医・市町村の相談窓口
- 予防接種による健康被害についての補償(救済)に関する相談 ➡ 市町村の予防接種担当部門 新型コロナワクチンの詳しい情報については、 厚生労働省ホームページをご覧ください。 右のQRコードからアクセスできます。

#### 要配慮個人情報取得に関する同意書の記入方法

#### 消えない普通のボールペンでご記入ください。 (フリクションボールペンは使用不可)

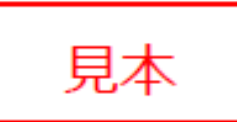

要配慮個人情報取得に関する同意書

株式会社近畿日本ツーリストコーポレートビジネス 第3営業支店

当社は「新型コロナワクチン職城接種」の円滑な遂行のため、お客様からお預かり する個人情報について、別紙「個人情報の取扱いについて」のとおり対応しておりま すが、特定の機微な情報については、取得、利用、提供を行わないこととなっており ます。

ただし、次のケースにおいては取得、利用、提供することがありますが、事前に同 意を頂くものとします。なお、当社において取得した特定の要配慮個人情報は当該目 的以外に利用することはありません。

お客様の新型コロナワクチン職域接種を行うために利用します。

| 提供目的       | 新型コロナワクチン職域接種    |
|------------|------------------|
| 特定の要配慮個人情報 | 病歴、健康診断その他の検査の結果 |
| 提供の手段又は方法  | 接種日当日にご記入いただきます  |
| 提供先        | 厚生労働省            |

お客様の個人情報を目的達成の範囲内において最小限の提供を行います。

- ご自身の判断により、特定の要配慮個人情報を提出されない場合、貴殿が損害を 被る場合があります。
- 個人情報に関するお問合せ及び個人情報の開示、訂正、削除等につきましては、 担当支店までお問合せください。

私は、特定の要配慮個人情報の取扱いについて説明を受けました。 上記事項について同意します。

枠内のご記入

|   | 20  | 21年 | 8 | 月  | <u>30</u> | Ħ |  |
|---|-----|-----|---|----|-----------|---|--|
| 3 | ご署名 | 近   | 畿 | 太郎 |           | ® |  |

#### 接種当日 望ましいワクチン接種スタイル

- ※ 新型コロナウイルスワクチンは、肩の筋肉である 「三角筋」にします。
   静脈注射のように腕に打つわけではありません。
   袖をまくって肩を出せる形の半袖や、袖のないノー スリーブなど、肩まで出しやすい服装で接種会場に お越しください。
   《望ましくないスタイル》 長袖のYシャツ、ぴっちりした袖付きシャツなど
   ※ 上下ともに締め付けのないリラックス出来る服装で
- ※上下ともに締め付けのないリラックス出来る服装で 来てください。
- ※予防接種のため、検査衣は準備しておりませんので 右記のような肩を出せる望ましい服装で、必ず マスクをつけてお越しください。

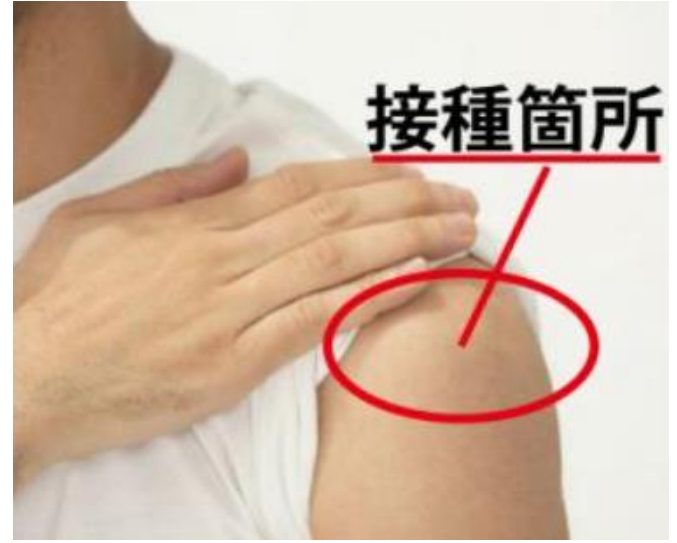

#### COVID-19ワクチン"モデルナ" について

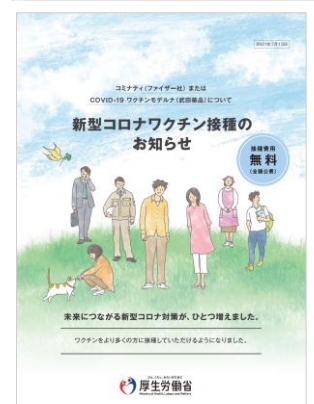

ここ<mark>タッフ</mark>してください。

ワクチンについての厚生労働省より出されている「新型コロナワクチン接種のお知らせ」の PDF冊子にリンクいたします。

リンクできない場合は、下記のURL または QRコードからご覧ください。

https://www.mhlw.go.jp/content/000804437.pdf

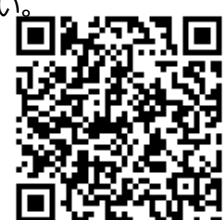

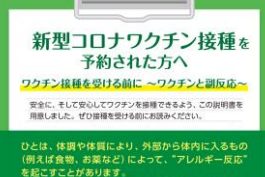

#### 起こすことがあります。 クチンも同様に、頻度は多くありませんが、アレルギー 応などの制反応を起こすことがあります。しかし、接種的 正確な開診と、万が一制反応が起こっても正しく対処 ることで、重篤な症状になることは極めてまれです。

ワクシン連接の紙には、開始期に受熱の有益、心臓病や開催病 等の時時の有熱、予防損害によるアレルギー型の有限などの確認 を行います。頂にはまちものが本れば、必ず医師にか照ください。
ワクシン増展(産物)や着い、ご言約の体験に注意しょう。 体別の空に、現実があれば、実通を受けたな感情的、予め広え Snに連絡売に応防し、前示を包含さしょう。

日本医師会

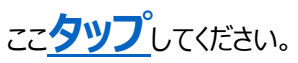

日本医師会より出されている「新型コロナワクチン接種予約された方へ」の PDF冊子にリンクいたします。

リンクできない場合は、下記のURL または QRコードからご覧ください。

https://www.med.or.jp/dlmed/kansen/novel\_corona/link/vaccineleaflet\_inoculation

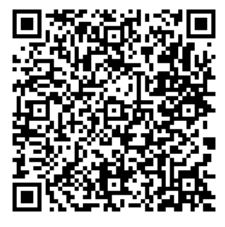